# ■Windows10(メールアプリ)メールBOX容量設定

※Outlookなどのメールソフトと異なり、「サーバーにメッセージのコピーを置く」という設定はありません。 ダウンロードしたメールを削除後、同期設定を更新するとサーバーに格納されたメールも削除されます。

1 メールアプリを起動します。

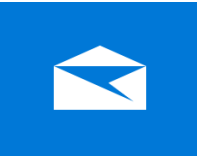

# 2 「アカウント」を選択して、「メールアドレス」をクリックします。

| メール             |    | - 🗆 ×                                               |  |  |
|-----------------|----|-----------------------------------------------------|--|--|
| ≡               | 検索 | < アカウントの管理                                          |  |  |
| 十 メールの新規作成      |    | 設定を編集するアカウントを選びます。                                  |  |  |
| ዶ <b>ア</b> カウント |    | メールアドレス                                             |  |  |
| メールアドレス         |    | <ul> <li>② 受信トレイのリンク</li> <li>十 アカウントの追加</li> </ul> |  |  |
|                 |    |                                                     |  |  |

#### 3 「メールボックスの同期設定を変更」をクリックします。

| アカウントの設定                                                                     | ×     |  |  |  |  |
|------------------------------------------------------------------------------|-------|--|--|--|--|
| メールアドレス アカウントの設定                                                             |       |  |  |  |  |
| メールアドレス                                                                      |       |  |  |  |  |
| ユーザー名                                                                        |       |  |  |  |  |
| メールアドレス                                                                      |       |  |  |  |  |
| パスワード                                                                        |       |  |  |  |  |
| パスワード                                                                        |       |  |  |  |  |
| アカウント名                                                                       |       |  |  |  |  |
| メールアドレス                                                                      |       |  |  |  |  |
| メールボックスの同期設定を変更<br>コンテンツを同期するためのオプションです。<br>アカウントの削除<br>このアカウントをデバイスから削除します。 | ]     |  |  |  |  |
|                                                                              |       |  |  |  |  |
|                                                                              |       |  |  |  |  |
|                                                                              |       |  |  |  |  |
| 保存                                                                           | キャンセル |  |  |  |  |

### 4 同期オブションが「オン」になっていることを確認して、「完了」をクリックします。

| アカウントの設定 ×                                                                                       |  |  |  |  |  |
|--------------------------------------------------------------------------------------------------|--|--|--|--|--|
| メールアドレス の同期設定                                                                                    |  |  |  |  |  |
| 新しいメールをダウンロードする頻度                                                                                |  |  |  |  |  |
| 使用状況に応じて                                                                                         |  |  |  |  |  |
| ー<br>1 日に大量のメールを受け取っている場合でも、数日に一度しかアカウントを<br>チェックしない場合でも、状況に応じて同期設定を変更して、データ通信量<br>とパッテリーを節約します。 |  |  |  |  |  |
| 現在の同期間隔: 2 時間ごと                                                                                  |  |  |  |  |  |
| ✓ 常にメッセージ全体とインターネット画像をダウンロードする                                                                   |  |  |  |  |  |
| ダウンロードするメールの期間                                                                                   |  |  |  |  |  |
| 過去 3 か月間 🛛 🗸 🗸                                                                                   |  |  |  |  |  |
| この名前を使用してメッセージを送信                                                                                |  |  |  |  |  |
| メールアドレス                                                                                          |  |  |  |  |  |
| 同期オプション                                                                                          |  |  |  |  |  |
| メール                                                                                              |  |  |  |  |  |
| <b>→</b> オン                                                                                      |  |  |  |  |  |
| <b>メールボックスの詳細設定</b><br>受信および送信メール サーバーの情報                                                        |  |  |  |  |  |
| 完了キャンセル                                                                                          |  |  |  |  |  |

## 5 削除したいメールの右側にある、ゴミ箱マークの「このアイテムを削除する」をクリックします。

| 受信トレイ                                                                          | すべて ~      |
|--------------------------------------------------------------------------------|------------|
| <ul> <li>eigyo@xxxxx.co.jp</li> <li>○〇株式会社様の案件<br/>お疲れ様です。××部の△△です。</li> </ul> | 14:20      |
| <ul> <li>info@abcd.com</li> <li>今月分の請求書</li> <li>いつもお世話になっております。</li> </ul>    | 14:19      |
| <ul> <li>shop@xyz.jp</li> <li>製品のご案内</li> <li>新しい商品のお知らせです! おすすめの</li> </ul>   | 间<br>14:18 |

### 6 「削除済み」と表示され、メールが削除されていることを確認します。

|                                                                   | 削除済み                                                                                     | り 元に戻す |  |  |  |  |
|-------------------------------------------------------------------|------------------------------------------------------------------------------------------|--------|--|--|--|--|
| ※この表示は一定時間を経過すると消えてしまうのでご注意ください。<br>サーバー側では削除されたメールを元に戻すことはできません。 |                                                                                          |        |  |  |  |  |
| 7 右上の矢印で円を描いている「このビューを同期」をクリックします。                                |                                                                                          |        |  |  |  |  |
|                                                                   | 検索                                                                                       | P 2 ≥  |  |  |  |  |
|                                                                   | 受信トレイ                                                                                    | すべて 🖌  |  |  |  |  |
|                                                                   | <ul> <li>isp-info@nekonet.co.jp</li> <li>○○株式会社様の案件</li> <li>お疲れ様です。××部の△△です。</li> </ul> | 14:20  |  |  |  |  |
|                                                                   | <ul> <li>isp-info@nekonet.co.jp</li> <li>今月分の請求書</li> <li>いつもお世話になっております。</li> </ul>     | 14:19  |  |  |  |  |
|                                                                   |                                                                                          |        |  |  |  |  |

## 8 以上で設定は終了です。